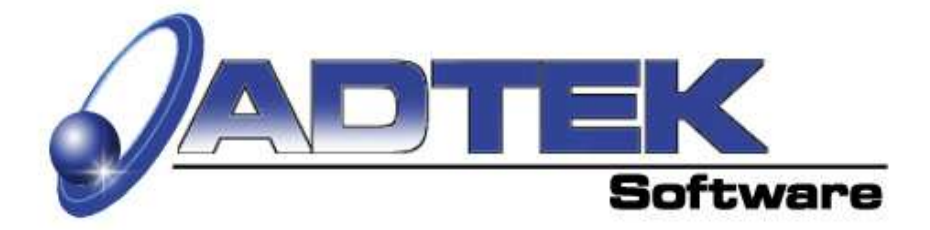

# **EasyLoads**<sup>tm</sup> Version 3.0.3 (Revised 10/10/03)

# A Residential Whole House Loads Program

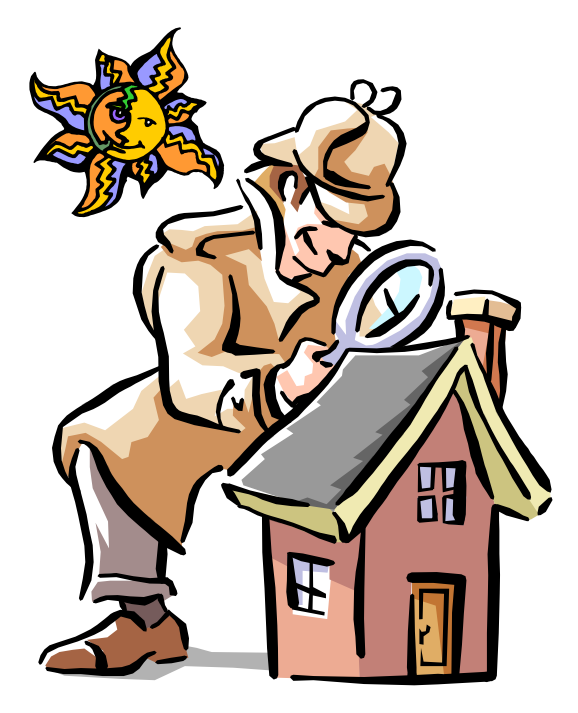

N<sup>ith Ne</sup>4 Practical

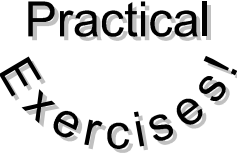

# **Inside This Manual**

- How to set up design conditions and re-occurring data
- How to use EasyLoads<sup>tm</sup>
- Viewing & printing the summary
- How to calculate up to three systems in one home

EasyLoadstm Handbook \$5.95

### Welcome to EasyLoads

### The quick and easy way to do residential whole house loads.

#### Setup

From the Menu Bar select "*File*" then "*Company Setup*". The Company Setup Screen will pop up. Fill in your Company Information. This will print on the top of your Input Form.

The next step is to set the default settings. If you are using the *Electronic Consultant*<sup>tm</sup>, it is best to set your default settings when you are doing your company setup.

| 🛱 Company Setup  |                               |                 |                   |
|------------------|-------------------------------|-----------------|-------------------|
|                  | Compar                        | ny Setup Screen |                   |
| Company Name:    | ABC Heating and Air Condition | ning            |                   |
| Address:         | 123 N Main St.                |                 |                   |
| City:            | Chicago                       | State:          | Zip: 61334        |
| Phone:           | 312-233-1234                  |                 | Fax: 312-233-1235 |
| Email:           | sales@abcheat.com             |                 |                   |
| Sales Consultant | John Smith                    |                 |                   |
|                  | Save                          |                 | Close             |

#### **Design Conditions**

Set the design conditions for your area. If you are unsure of the conditions for your area, look in Manual "J" or the ASHRAE Handbook.

#### **Capacity Multiplier**

The Capacity Multiplier adjusts automatically for design temperatures other than the standard ARI rating of 95° outdoor ambient. The Capacity Multiplier may be overwritten, but is not recommended.

#### **Moisture Removal % of Sensible Gain**

The percentage you enter for your area will be multiplied by the Sensible BTUH Gain, to reflect the percentage of work needed to dehumidify the air, and obtain the Total BTUH cooling load for the house.

Note: *EasyLoads*<sup>tm</sup> was designed for typical, whole house applications and is not intended for zoning, atypical applications or room by room.

#### **Save As Default Button**

When setting up your system, it is best to review each page of the loads section and type in the values you want to be displayed each time you start the system.

Then click the **"Save As Default"** button.

The settings on the screen will come up each time you open the program.

You may change the default settings at any time.

| asyLoads                                                                                                    |                                                                                                    |                                                                                                    |                                          |
|----------------------------------------------------------------------------------------------------|----------------------------------------------------------------------------------------------------|----------------------------------------------------------------------------------------------------|------------------------------------------|
| • About Exit                                                                                                    |                                                                                                    |                                                                                                    |                                          |
| Duct Loss/Gain, Infiltration                                                                                                    | Summar                                                                                                    | yY                                                                                                    | Customer Information                     |
| General Input                                                                                                    | Duct Loss/Gain. Infiltration       Summary         General Input       Walls. Windows. Doors         Design Conditions       Arkansas         Arkansas       Little Rock AP         Winter Outdoor Temp.       Summer Outdoor Temp.         Image: System I       Image: System II         C System III       Software program is intended for Whole House Typical applications with out applicable to duct design and should not be used to size duct systems | Doors C                                                                                                    | eiling, Floor, Skylights                 |
| 1. Design Conditions                                                                                                    | ttle Rock AP<br>Summer Outdoor Te                                                                                                    | Indoor Desig<br>Winter<br>mp. 70                                                                                    | n Conditions<br>Summer                   |
| 20 -                                                                                                    | 95                                                                                                    | 70 💌                                                                                                    | 15                                       |
|                                                                                                    |                                                                                                    | Moisture R                                                                                                    | Removal %                                |
| G System I                                                                                                    | of People Kitchens                                                                                                    | of Sens                                                                                                    | ible Gain                                |
| C System II                                                                                                    | or reopie                                                                                                    | 30                                                                                                    |                                          |
| C System III                                                                                                    | 8                                                                                                    | 1 00                                                                                                    |                                          |
| This software program is inten<br>not applicable to duct design a<br>performed using a Room x Roc<br>Equipment selection should ma<br>the user to verify data entered | ed for Whole House Typical applicat<br>nd should not be used to size duct s<br>m software program.<br>In Manufacturer's Performance Da<br>n manually or altered within the prog                                                                                                    | ions where equipment selection i<br>ystems. Atypical and zoning app<br>rta. (Latent and Sensible) It is the<br>ram. | is desired and is<br>lications should be |
| Progra                                                                                                    | m Limitations and Guide Lines                                                                                                    | Quick Start Guide                                                                                                   |                                          |
| Save as Default Custo                                                                                                    | mize Data                                                                                                    |                                                                                                    | Next                                     |

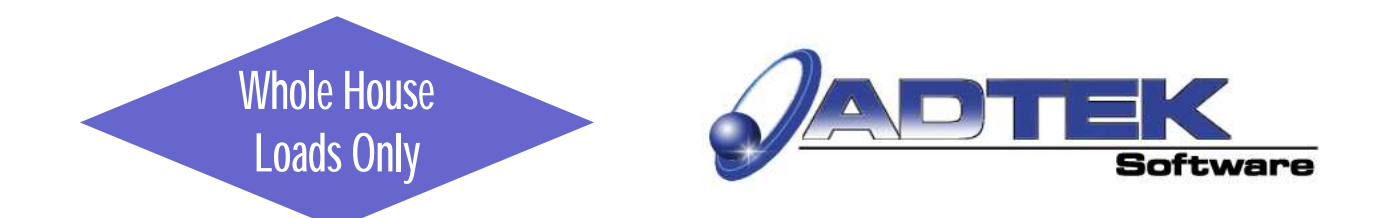

# **Customer Information Screen**

EasyLoad

**Entering Customer Information** You may enter customer information

in different ways.

First, You may click on the "Open" button and select from the dropdown list if you previously saved the customer information.

Second, if you have entered the customer information in the Electronic Consultant, then you may click on the "Import" button and the fields will be populated automatically.

|                                                                                                    | Walls, Windows, Doors | Ceiling, Floor, Skylights |
|----------------------------------------------------------------------------------------------------|-----------------------|---------------------------|
| Load Calculation ain, Infiltration                                                                                                    | Summary               | Customer Information      |
| e Load Calculation                                                                                                    |                       |                           |
| Jace Load Calculation                                                                                                    |                       |                           |
| ete Current File                                                                                                    |                       |                           |
| Date: 11/30/2000                                                                                                    | Job#:                 |                           |
| npact Database                                                                                                    |                       |                           |
| Customer Name:                                                                                                    |                       |                           |
| and the second second                                                                                                    |                       |                           |
| Address:                                                                                                    |                       |                           |
|                                                                                                    | / /                   |                           |
| Address:                                                                                                    |                       |                           |
|                                                                                                    |                       |                           |
| City:                                                                                                    | State:                | ∠ip:                      |
| Home Dhone:                                                                                                    | Work Dhapat           |                           |
| Flottle Photle                                                                                                    | WOIK PHONE.           |                           |
| Email:                                                                                                    |                       |                           |
|                                                                                                    |                       |                           |
| Sales Consultant:                                                                                                    |                       |                           |
| 11                                                                                                    |                       |                           |
| Installation Mateo                                                                                                    |                       |                           |
| Installaron Notes                                                                                                    |                       |                           |
| Unstallar of Thotes                                                                                                    |                       |                           |
| Unstalligitor involes                                                                                                    |                       |                           |
| Ustalicuoti ivotes                                                                                                    |                       |                           |
| United and the second second s |                       |                           |
| Unsalinguon nucles                                                                                                    |                       |                           |
| installing of two issues                                                                                                    |                       |                           |
|                                                                                                    |                       |                           |

# **General Input Screen**

#### **Entering Design Conditions**

You should enter the specific design conditions for each job.

- 1. Select the State and the City
- 2. Enter the Indoor Design conditions
- 3. Select the system you're working on

4. Enter the number of people who live in this house.

5. Enter the number of Kitchens.

6. Enter the Moisture Removal % of Sensible Gain for your area.

7. Click "Next".

| Duct Loss/Gain, Infiltration<br>General Input                                                                                                    | Summary<br>Walls, Windows, Doors                                                                                                    | Customer Information<br>Ceiling, Floor, Skylights                                                                   |
|----------------------------------------------------------------------------------------------------|----------------------------------------------------------------------------------------------------|----------------------------------------------------------------------------------------------------|
| Winter Outdoor Temp.                                                                                                    | Summer Outdoor Temp.                                                                                                    | Winter Summer<br>70 - 75 -<br>Moisture Removal %                                                                    |
| System I # of I     System II     System II                                                                                                    | People Kitchens<br>B  1                                                                                                    |                                                                                                    |
| not applicable to duct design and sh<br>performed using a Room x Room so                                                                                                    | twinder rodse rypical applications where equ<br>ould not be used to size duct systems. Atypica<br>ftware program.                                                                                          | ipment selection is desired and is<br>al and zoning applications should be                                          |
| Ins survaile program is interfielded to<br>ord applicable to duct design and sh<br>performed using a Room x Room so<br>Equipment selection should match M<br>the user to verify data entered in mar | I while house rypical applications where equi<br>ould not be used to size duct systems. Atypica<br>tware program.<br>Ianufacturer's Performance Data. (Latent and<br>usally or altered within the program. | ipment selection is desired and is<br>al and zoning applications should be<br>Sensible) It is the responsibility of |

# **General Input Screen**

| Handa all Contant al Data                                                                                             | 🖷 EasyLoads                                                                                                    |                                                                                                    |                                                                                                    |
|----------------------------------------------------------------------------------------------------|----------------------------------------------------------------------------------------------------|----------------------------------------------------------------------------------------------------|----------------------------------------------------------------------------------------------------|
| <u>How to add Customized Data</u>                                                                                     | Fie + About Exit                                                                                                    |                                                                                                    |                                                                                                    |
| Vou mov add additional building                                                                                       | Duct Loss/Gain, Infiltration                                                                                                    | Summary                                                                                                    | Customer Information                                                                                                    |
| Tou may add additional building                                                                                       | General Input                                                                                                    | walls, windows, Doors                                                                                                    | Ceiling, Floor, Skylights                                                                                                    |
| components and their specifications.                                                                                  | 1. Design Conditions                                                                                                    |                                                                                                    |                                                                                                    |
|                                                                                                    | Arkansas 👻 Little Ro                                                                                                    | ck AP 🔹                                                                                                    | indoor Design Conditions                                                                                                    |
| Review Manual "J" or ASHRAE                                                                                           | Winter Outdoor Temp.                                                                                                    | Summer Outdoor Temp.                                                                                                    | Winter   Summer     70   75                                                                                                    |
| manuals for proper specifications.                                                                                    |                                                                                                    |                                                                                                    | Moisture Removal %                                                                                                    |
| You will start by clicking on the<br>"Customize Data" button located at<br>the bottom of the General Input<br>Screen. | System I     System II     System II     System III     System II     System II     System II     System II     System II | Kitchens         Image: State of the state of the st | of Sensible Gain<br>30<br>quipment selection is desired and is<br>ical and zoning applications should be<br>nd Sensible) It is the responsibility of |
| The Customize Data Screen will popup.                                                                                 | Program L//<br>Save as Default Customize E                                                                                                    | tations and Guide Lines                                                                                                    | t Gude                                                                                                    |

# **<u>Customize Data Screen</u>**

# Adding Customized Data

1. Click on the tab of the building component that you want to modify.

2. Enter the data as outlined in your reference manuals (descriptions, U-Values, and HTM Values).

3. Click the Add/Update button to save your changes.

To proof the entries, you may wish to print the changes or new entries.

Click here to print/preview the active page.

Click here to print all the pages.

Click "Exit" to return to the General Input Screen.

| Heat Transfer Multipliers |                                        |                                |               |
|---------------------------|----------------------------------------|--------------------------------|---------------|
| Skylights                 | Walls Doors                            | Windows                        | Floors        |
| (coming)                  |                                        | Dourout                        | 1 1000        |
| Туре # 🛛 🗛                | Subtype 16                             |                                |               |
| General Type 16-0         | eilings Under a Ventilated Attic (Dark | Colored Roof)                  | •             |
| Construction Type         | insulation                             |                                | •             |
| Heating U-Value 0.599     | ,                                      |                                |               |
| 10                        | deg F. 15 deg F. 20 de                 | g F. 25 deg F. 30 deg f        | F. 35 deg F.  |
| Cooling HTM 14.9          | 17 19.2                                | 21.4 21.4                      | 23.6          |
|                           |                                        |                                |               |
| It is the                 | sole responsibility of the Us          | ser to verify any data altered | a or entered. |
| Print Data                | Delete                                 | Add/Update                     |               |
| Print All Data            |                                        |                                | Exit          |

Note: It is the sole responsibility of the user to verify any and all new or altered data entered into this system.

## How to add data; Walls, Windows, Doors

### Selecting the System

One of the new features in this program allows you to calculate up to three different systems in the same residence. To start, select system I, II, or III.

#### **Walls**

1. Select the Wall <u>Direction</u>, click the down arrow and select from the drop -down menu, do not type in the "Direction" box or in any of the walls, windows, or doors description fields.

2. Enter the <u>Wall ID</u> (optional).

3. Enter the <u>Wall Type</u> (If a basement wall, then below grade and above grade may apply).

- 4. Enter the Wall Construction
- 5. Enter the Wall Length

#### 6. Enter the <u>Wall Height</u>

(Manual "J" considers the East wall and the West wall the same when calculating loads, so you may combine those walls if you prefer).

#### **Windows**

- 1. Enter the <u>Window Type</u>
- 2. Enter the type of <u>Window Frame</u>

3. Enter the window <u>Area</u> (Area is expressed in square feet).

#### Doors

1. Enter the **Door Type** 

- 2. Enter the **Door Construction**
- 3. Enter the Door Area

Click the green <u>Add</u> button after completing each direction. The information will be added to the box at the bottom of the screen.

| Duct Los              | Sain Infiltratio | n Y                  | Sun          | many       |          | γ        | Customer Inform       | ation  |
|-----------------------|------------------|----------------------|--------------|------------|----------|----------|-----------------------|--------|
| Gen                   | eral Input       |                      | Walls, Winde | ows, Doors |          |          | Ceiling, Floor, Skyli | ghts   |
| Direction<br>2. Walls |                  | Wall ID 1N           | oting 0 Cidu | @ Syst     | em 1     | C Syster | n 2 CSys              | tem 3  |
| Const                 | 2 - Walls-W      | ity insulation + 1/  | 2in Gynsum   | Board      | or other | ninsn    |                       |        |
|                       |                  | ity modution + n.    | zin oypoun   | Doard      |          |          |                       |        |
| Height                | 8                | = Area 520           | ÷            | Htg U-V    | Value    | 0.09     | Clg HTM               | 2.1    |
| 3. Windows            |                  |                      |              |            |          |          |                       |        |
| Туре                  | 8 - Double pa    | ane window           |              |            |          |          |                       | •      |
| Frame 🖡               | A - Clear Gla    | ss Wood frame -      | draperies of | r venetian | blinds   |          |                       |        |
| Area                  | 56 🖨             | □ Include Storm in 3 |              | Htg U-     | Value    | 0.551    | Clg HTM               | 13.6   |
| 4. Doors<br>Type      | 10 - Wood D      | oor                  |              |            |          |          |                       |        |
| Const                 | D - Solid Cor    | e                    |              |            |          |          |                       |        |
| Area                  | 21 🖨             | Include Storm in :   |              | Htg U-     | Value 🛛  | 0.46     | Clg HTM               | 10.9   |
| Dir. Wall II          | D Type           | Const L              | Н            | Area       | Htg      | Clg      | Window Frame          | Area   |
| N 1N                  | 12 - Walls-      | C - R-11 C; 65       | 8            | 520        | 0.09     | 2.1      | 3 - Double A - Clea   | arG 56 |
|                       |                  |                      |              |            |          |          |                       |        |

## **Button Descriptions**

#### Add Button

Click this button to add the selected information to the summary for each wall direction. It will be listed on the bottom of the screen.

The <u>Add/Clear</u> button will add the information on the screen to the summary and then clear the settings back to zero.

The **<u>Delete</u>** button will remove any line that is highlighted.

If you wish to change an entry, click on the desired wall direction from the list at the bottom, make the desired changes and click the <u>Update</u> button. You will be asked if this line is correct.

# Walls, Windows, Doors Screen

| File + About Exit  |                        |                    |              |            |          |         |               |               |          |
|--------------------|------------------------|--------------------|--------------|------------|----------|---------|---------------|---------------|----------|
| Duct Lo            | oss/Gain, Infiltration |                    | Sum          | mary       |          | 1       | Custome       | r Information |          |
| Ge                 | eneral Input           | `                  | Walls, Windo | ws, Doors  | · 1      |         | Ceiling, Flor | or, Skylights |          |
| Direction          | • <b>•</b>             | Wall ID 1N         |              | • Sys      | tem 1    | ⊂ Syste | em 2          | ⊂ System (    | 3        |
| Туре               | 12 - Walls-Woo         | od frame w/shee    | ting & Sidin | g, veneei  | or other | finish  |               |               | •        |
| Const.             | C - R-11 Cavity        | insulation + 1/2   | in Gypsum    | Board      |          |         |               |               | •        |
| Length<br>Height   | 65 🖨 =                 | Area 520           | •            | Htg U-     | Value    | 0.09    | Clg H         | гм 🔽 2        | .1       |
| 3. Windows<br>Type | 3 - Double pane        | e window           |              |            |          |         |               |               | •        |
| Frame              | A - Clear Glass        | Wood frame -       | draperies o  | r venetiar | n blinds |         |               |               | ·        |
| Area               | 56 🔷 🗆                 | Include Storm in S |              | Htg U-     | Value    | 0.551   | Clg H         | FM 1:         | 3.6      |
| 4. Doors<br>Type   | 10 - Wood Doo          | or                 |              |            |          |         |               |               | ·        |
| Const.             | D - Solid Core         |                    |              |            |          |         |               |               | <u>·</u> |
| Area               | 21 🖨 🗆                 | Include Storm in S |              | Htg U-     | Value    | 0.46    | Clg H         | ГМ 1          | ).9      |
| Dir. Wal           | IID Type Co            | onst L             | Н            | Area       | Htg      | Clg     | Window        | Frame         | Area     |
| N 11               | N 12-Walls- C          | -R-11C: 65         | 8            | 520        | 0.09     | 2.1     | 3 - Double    | A - Clear G   | 56       |
| 4                  |                        | 10                 |              | _          |          |         |               |               | 2        |
| Add                | Add/C                  | Xear De            | aiete        | Updat      | e (      | Clear   |               | Next          |          |

The <u>Clear</u> button will return the settings to zero. Click the <u>Next</u> button to go to the next screen.

## **<u>Ceiling</u>**

Select the <u>Ceiling Type</u> and then the <u>Ceiling Construction</u>

Enter the <u>Length</u> and <u>Width</u>. *(the area will be calculated automatically).* 

Click on <u>Copy Dimensions</u> This will copy the length and width to the Floor Section and the Infiltration section.

## **Floor**

Select the <u>Floor Type</u> and then the <u>Floor Construction.</u>

# <u>Skylight</u>

To add a skylight, Select the <u>Type</u> and Frame, then Area.

Click the green **Add** button after completing each section. The information will be added to the box at the bottom of the screen.

# <u>Ceilings, Floors, Skylights Screen</u>

| a about Eut                    |                                                  |                      |                              |             |                         |                                                                                                    |                  |             |            |      |
|--------------------------------|--------------------------------------------------|----------------------|------------------------------|-------------|-------------------------|----------------------------------------------------------------------------------------------------|------------------|-------------|------------|------|
| - Audut Exit                   | ict Loss/Gain Ji                                 | ofiltration          |                              | Su          | mmany                   |                                                                                                    | γ                | Custome     | Informat   | ion  |
|                                | General Inpu                                     | nt                   |                              | Walls, Wind | dows, Doors             |                                                                                                    | γ <sup>L</sup> C | eiling, Flo | or, Skylic | hts  |
| . Ceiling<br>Type              | <ul> <li>Syste</li> <li>16 - Ceilings</li> </ul> | em 1<br>s Under a Ve | ⊂ System 2<br>Intilated Atti | c (Dark C   | ⊂ System 3<br>olored Ro | of)                                                                                                    |                  | Copy Dim    | nensions   |      |
| Const.                         | E - 6in-7in ir                                   | sulation R-2         | 2                            | <u>``</u>   |                         | and a state of the state of the |                  |             |            |      |
| Length<br>Width                | 65 <b>\$</b><br>30 <b>\$</b>                     | = Area               | 1950                         | <b>•</b>    | Htg U                   | -Value                                                                                                    | 0.048            | Clg H       | тм         | 1.84 |
| . Floor<br>Type                | 20 - Floors                                      | over open cr         | awl space (                  | or garage   | ŝ                       |                                                                                                    |                  |             |            |      |
| Length<br>Width                | 65                                               | = Area               | 1950                         |             | Htg L                   | I-Value                                                                                                    | 0.052            | Clg H       | тм         | 0.46 |
| . <mark>Skyligl</mark><br>Type | h <mark>ts</mark><br>7 - Double (                | Clear Glass          |                              |             |                         |                                                                                                    |                  |             |            | -    |
| Frame<br>Area                  | G - Wood F                                       | rame / Inclin        | ation angle                  | = U deg     | Htg L                   | J-Value                                                                                                    | 0.665            | Clg H       | тм         | 143  |
| eiling                         | Const                                            | L W                  | Area                         | Htg         | Clg                     | Floor                                                                                                    | Const            | L           | W          | Area |
| i - Ceiling B                  | E - 6in-7in i 👘 I                                | 65 30                | 1950                         | 0.048       | 1.84                    | 20 - Floors                                                                                                    | D - Hardwc       | 65          | 30         | 1950 |
| 6 - Ceiling E                  | E - 6in-7in i I                                  | 65 30                | 1950                         | 0.048       | 1.84                    | 20 - Floors                                                                                                    | D - Hardwc       | 65          | 30         | 195  |
|                                | Add                                              | Add/Oper             | Di Di                        | ajete       | Linda                   | te                                                                                                    | Clear            |             | Next       |      |

# How to add data; Duct Loss/Gain & Infiltration

#### **Infiltration**

Click the tab for whichever system you are working on.

If you clicked the "Copy Dimension" button on the previous screen, the length and the width was filled in for the 1st floor.

This software allows you to add up to four floors, plus a basement.

You must add each floor of the building when figuring infiltration, even though you may have combined the walls.

If there is a basement, then enter the wall height that is <u>above</u> grade.

#### **Structural Air Tightness**

Click the down arrow and select from Poor, Average, or Best structural air tightness. See the <u>Building Component Envelope Evaluation</u> page in this manual for additional explanation.

### **Fireplace**

Click the down arrow and select from Poor, Average, or Best.

#### **# of Fireplaces**

Enter the number of fireplaces.

Air changes per hour will automatically be filled in.

### **Ductwork Location and Ductwork Insulation**

Click the down arrow and select the duct location, then select the correct R-Value.

You will note two choices, Supply Air Temp Above 120 deg F. and Supply Air Temp Below 120 deg F. Your selection should be based on furnace type and/or heat pump.

Also, if you have ductwork located in more than one location that is in <u>unconditioned</u> space, then select the type that is the highest percentage being used.

Click Next to go to the Summary Screen.

# **Duct Loss/Gain, Infiltration Screen**

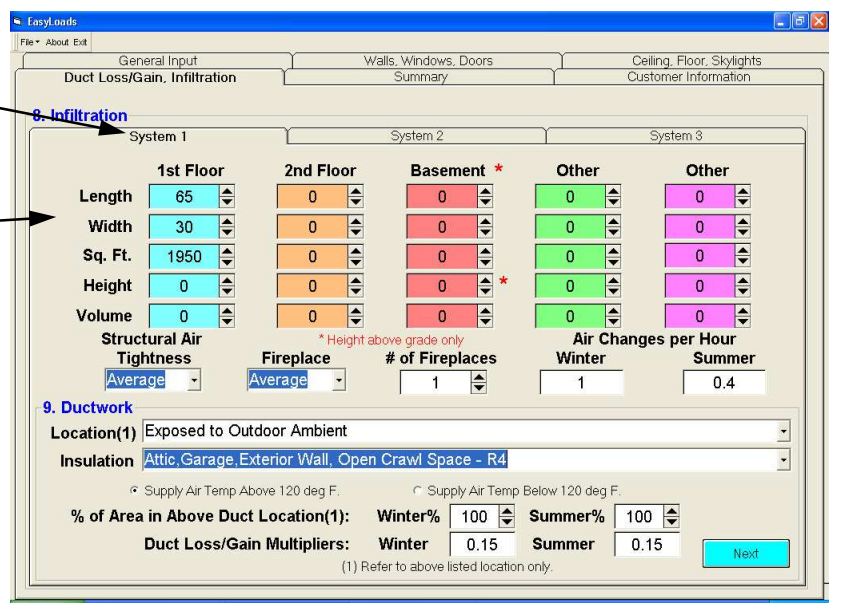

#### Summary

#### **Summary Screen**

**Review the Sensible and Latent calculations.** 

In the Heat Loss / Heat Gain columns, look for zeros or any unusually large or small amounts.

The box in the lower right hand corner displays the suggested size for the air conditioner and the gas or electric furnace.

### **Printing**

You may print a summary from this screen, or wait until you print the Proposal to do it.

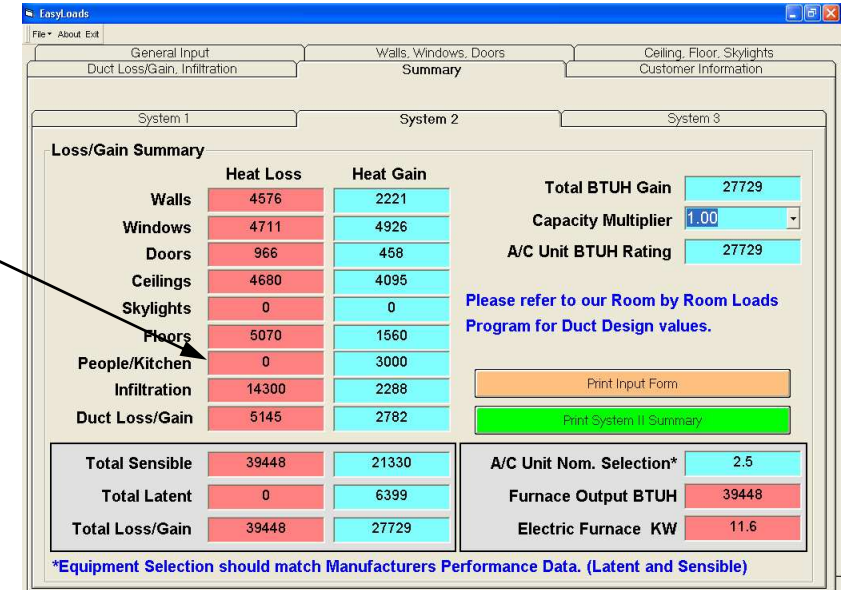

You are also able to print a blank input form for collecting the information needed to do a loads calculation.

#### **Note:**

Calculations are estimated values only. Please refer to our recommended room by room Loads Program for exact values.

#### **Equipment selection should match Manufacturer's Performance Data for Latent and Sensible.**

#### To calculate two or three systems in the same building

Assumption: Two story single family home over a crawl space. One kitchen on the first level. Two independent systems, one on each floor.

For the first level you must calculate the floor, and all walls exposed to outdoor ambient temperature. You do not need to add the ceiling, the second level is conditioned space. You must enter the first floor dimensions (W+L+H) on the Infiltration screen.

For the second level you must calculate the ceiling, and all walls exposed to outdoor ambient temperature. You do not need to add the floor, the first level is conditioned space. You must enter the second floor dimensions (W+L+H) on the Infiltration screen. Do not combine the wall height of the first and second floors.

If there are three systems on three different floors, one above the other, then the middle level would not have a ceiling or a floor due to both areas are conditioned space.

Usually the number of people occupying the house is estimated to be 2 per bedroom. When calculating two or more systems, only include the number of people in the area being occupied during peak load conditions, family dining room, etc.

Note: This software is not intended for Zoning. Room by room software is required.

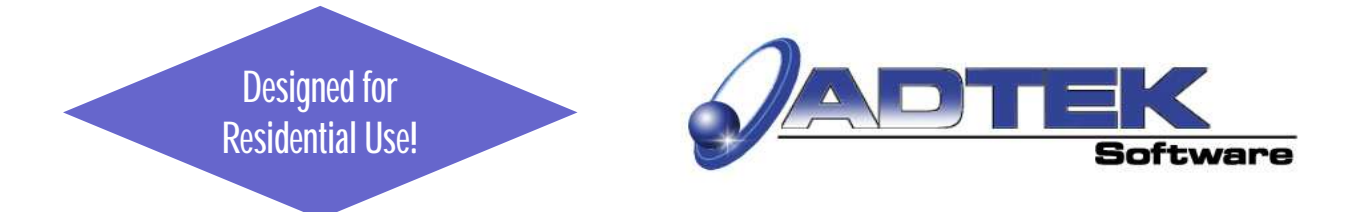

# **Building Component Envelope Evaluation**

### **Best:**

<u>*Walls*</u>; Continuous infiltration barrier installed on outside of the walls which covers the entire wall area. All cracks and penetrations are sealed.

<u>Windows & Doors</u>: That are certified to have less than .25 CFM per running foot of crack.

*<u>Fireplaces</u>*: Combustion air from outdoors, air intake and flue equipped with tight damper and glass doors.

*Ductwork:* No duct leakage.

## Average:

<u>*Walls*</u>; No infiltration barrier, some cuts and penetrations in plastic film vapor barrier.

<u>Windows & Doors:</u> That are certified to have between .25 and .5 CFM per running foot of crack.

*<u>Fireplaces</u>*: Combustion air from the conditioned space, flue equipped with tight damper and/or glass doors.

**Ductwork;** Some duct leakage to unconditioned space.

# Poor:

*Walls:* No infiltration barrier or plastic vapor barrier.

<u>Windows & Doors</u>: That are not weather stripped and are not certified to have less than .5 CFM per running foot of crack.

*<u>Fireplaces</u>*: Combustion air from the conditioned space, no flue damper or glass doors, or poorly fitted damper.

**Ductwork**; Considerable duct leakage to unconditioned space.

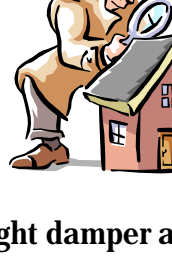

## *EasyLoads* Practice Exercise 1 Ranch Over Crawl Space

| <u>General Input Screen</u>            |       |          |        |  |  |  |  |
|----------------------------------------|-------|----------|--------|--|--|--|--|
| General Information                    |       | Winter   | Summer |  |  |  |  |
| Outdoor Temperature                    |       | 20       | 95     |  |  |  |  |
| Indoor Design<br>Temperature           |       | 70       | 75     |  |  |  |  |
| Number of People                       | 6     |          |        |  |  |  |  |
| Number of Kitchens                     | 1     |          |        |  |  |  |  |
| Moisture Removal % of<br>Sensible Gain | 30    |          |        |  |  |  |  |
| Walls, Windows,                        | and D | oors Scr | een    |  |  |  |  |

<u>Walls, Windows, and Doors Screen</u> Ignore Wall ID

| Direction   | Length | Windows | Doors |
|-------------|--------|---------|-------|
| North       | 65'    | 56'     | 21'   |
| South       | 65'    | 60'     | 21'   |
| East        | 30'    | 15'     |       |
| West        | 30'    | 40'     |       |
| Wall Height | 8'     |         |       |

### Wall Type

Wood frame w/ sheathing & siding R-13 wall cavity w/ 3/4" beadboard

## Window Type

Double Pane Clear glass w/Wood frame & drapes

### Door Type

Solid Core Wood

Ceiling, Floor, Skylights

**Ceiling**:

under ventilated attic (dark roof) 6" - 7" insulation R-22

Floor:

Over open crawl space Hardwood + R=19

Skylights: None

#### <u>Duct Loss/Gain, Infiltration</u> <u>Structural Air Tightness:</u>

Average

<u>Fireplace:</u> Average

<u># of Fireplaces:</u> 1

**Ductwork Location** 

- = Exposed to outdoor ambient
- = Attic, Garage, Open Crawl Space R-4
- = Percent of area in duct work location 100%
- = Supply air temp above 120 deg F. (fossil fuel)

Notes:

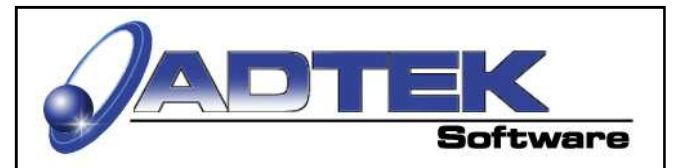

# *EasyLoads* Practice Exercise 2 Ranch Over Basement

| <u>General Input Screen</u> |  |  |  |  |  |  |  |
|-----------------------------|--|--|--|--|--|--|--|
| er                          |  |  |  |  |  |  |  |
|                             |  |  |  |  |  |  |  |
|                             |  |  |  |  |  |  |  |
|                             |  |  |  |  |  |  |  |
|                             |  |  |  |  |  |  |  |
|                             |  |  |  |  |  |  |  |
|                             |  |  |  |  |  |  |  |

#### <u>Walls, Windows, and Doors Screen</u> Ignore Wall D

| Direction           | Length | Windows | Doors |
|---------------------|--------|---------|-------|
| North               | 65'    | 56'     | 21'   |
| South               | 65'    | 60'     | 21'   |
| East                | 30'    | 15'     |       |
| West                | 30'    | 40'     |       |
| Wall Below<br>Grade | 4 1/2' |         |       |
| Wall Above<br>Grade | 3 1/2' |         |       |
| Wall Standard       | 8'     |         |       |

### <u>Wall Type</u>

**Basement:** Masonry w/1" foam (R-5) all **Standard:** Wood frame w/ sheathing & siding R-13 wall cavity w/ 3/4" beadboard

## <u>Window Type</u>

Double Pane, Clear glass w/Wood frame & drapes Door Type

## Solid Core Wood

## Ceiling, Floor, Skylights

Ceiling: Under ventilated attic (dark roof) 6" - 7" insulation R-22

Floor: Basement only, Slab

Skylights: None

### Duct Loss/Gain, Infiltration

<u>Structural Air Tightness:</u> Average

<u>Fireplace:</u> Average

## <u># of Fireplaces:</u>

#### 1

**Ductwork Location** 

- = Basement
- = Located in conditioned area
- = No insulation
- = Percent of area in duct work location 100%
- = Supply air temp above 120 deg F. (fossil fuel)

## Notes:

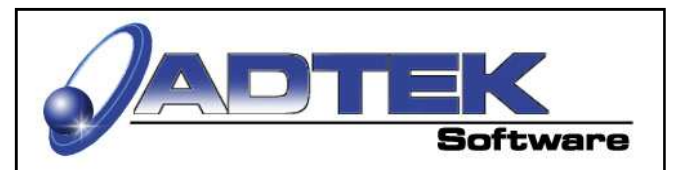

## *EasyLoads* Practice Exercise 3 Two-Story Colonial w/basement, crawl space, & two systems

| <u>General l</u>                       | <u>General Input Screen</u> |                   |                  |  |  |
|----------------------------------------|-----------------------------|-------------------|------------------|--|--|
| General Information                    |                             | Winter            | Summer           |  |  |
| Outdoor Temperature                    |                             | 20                | 95               |  |  |
| Indoor Design<br>Temperature           |                             | 70                | 75               |  |  |
| Number of People                       | 8                           |                   |                  |  |  |
| Number of Kitchens                     | 1                           |                   |                  |  |  |
| Moisture Removal %<br>of Sensible Gain | 30                          |                   |                  |  |  |
| Square Footage                         |                             | 1st Floor<br>1230 | 2nd Floor<br>918 |  |  |

#### Walls, Windows, and Doors Screen

| Direction                                                  | Length                   | Windows                 | Doors |
|------------------------------------------------------------|--------------------------|-------------------------|-------|
| North<br>Basement<br>Crawl Space<br>1st Floor<br>2nd Floor | 34'<br>24'<br>58'<br>34' | 0<br>0<br>48'<br>40'    | 42'   |
| South<br>Basement<br>Crawl Space<br>1st Floor<br>2nd Floor | 34'<br>24'<br>58'<br>34' | 7.5'<br>0<br>24'<br>30' |       |
| East<br>Basement<br>Crawl Space<br>1st Floor<br>2nd Floor  | 27'<br>8'<br>35'<br>27'  | 7.5'<br>0<br>48'<br>24' | 21'   |
| West<br>Basement<br>Crawl Space<br>1st Floor<br>2nd Floor  | 27'<br>13'<br>35'<br>27' | 0<br>0<br>12'<br>12'    |       |
| <u>Masonry Wall</u><br>Below Grade<br>Above Grade          | Height<br>5.5'<br>2.5'   |                         |       |
| Wall Standard<br>1st Floor<br>2nd Floor                    | 8'<br>8'                 |                         |       |

### <u>Wall Type</u>

Basement: Masonry w/R-11 all

**Standard:** Wood frame w/ sheathing & siding R-13 wall cavity w/ 3/4" beadboard

### <u>Window Type</u>

Double Pane, Clear glass w/Wood frame & drapes

# Door Type

Solid Core Wood

### Ceiling, Floor, Skylights

Ceiling under a vented attic (dark roof) Ceiling: 1st Floor = 24' x 13' R-19 2nd Floor = 34' x 27' R-19

Floor: 1st Floor = Basement only, Slab 1st Floor = Crawl Space 24' x 13' Hardwood R-11 (floor over open crawl space or garage)

2nd Floor = None

Skylights: None

#### Duct Loss/Gain, Infiltration Structural Air Tightness: Average

**<u>Fireplace:</u>** Average (1)

## **Ductwork Location**

- = Crawl Space, Exposed in Unheated Space
- = Vented or Unvented Crawl Space = R-4
- = Percent of area in duct work location 25%
- = Supply air temp above 120 deg F. (fossil fuel)
- = 2nd Floor system = attic location, R-4

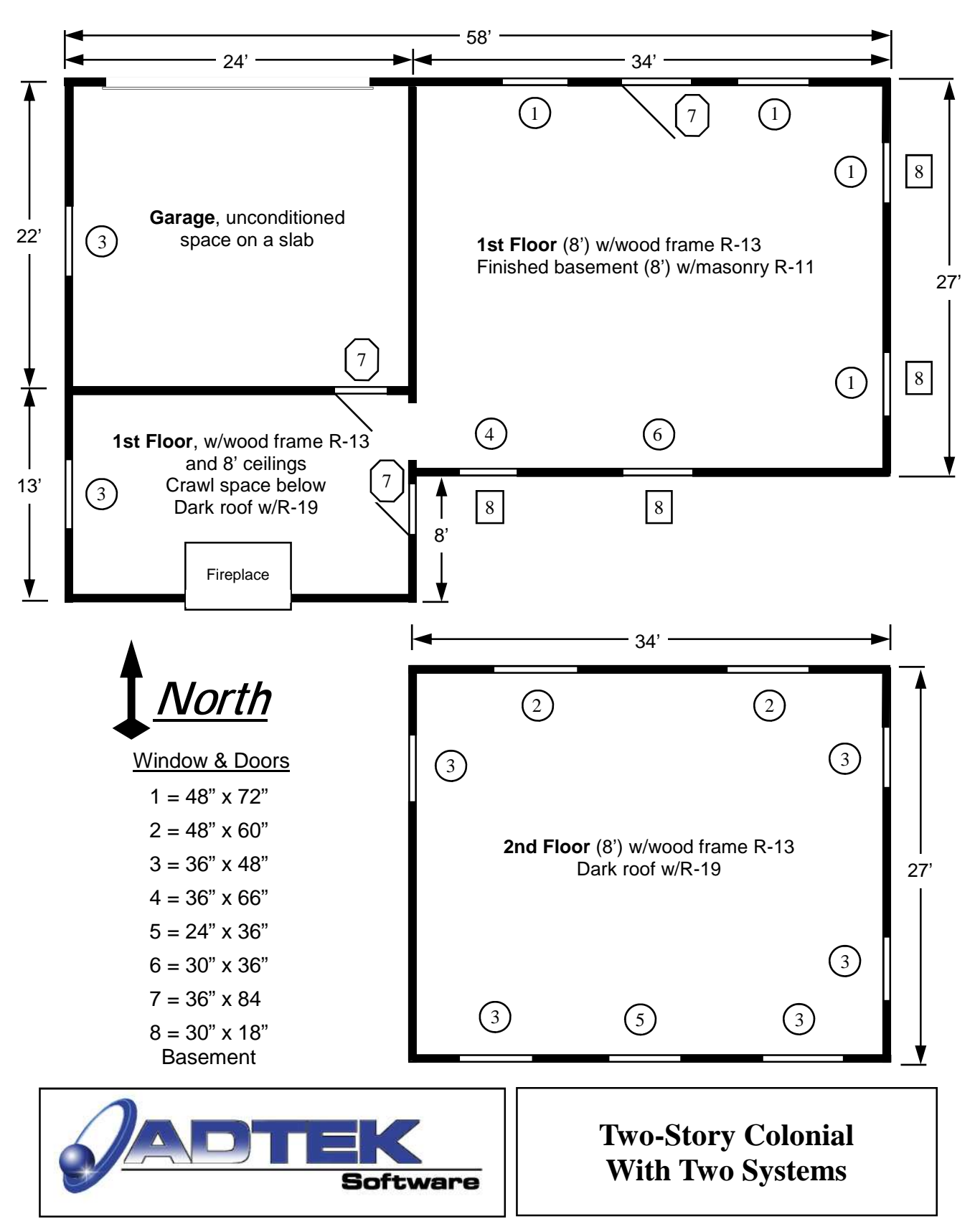

# **Summary: Ranch Style**

#### **Answers:**

Total Loss/Gain: Total Heat Loss = 39,448 Total Heat Gain = 27,729

Capacity Multiplier 1.00 A/C Unit BTUH Rating = 27,729

AC = 2.5 Ton Furnace Output BTUH = 39,448 Electric Furnace KW = 11.6

# Summary Screen: Ranch Over A Crawl Space

| General Input                |           | Walls, Windows, Doors Ceiling, Floor, Skylights |                                        |             |  |  |
|------------------------------|-----------|-------------------------------------------------|----------------------------------------|-------------|--|--|
| Duct Loss/Gain, Infiltration |           | Summa                                           | ry Customer                            | Information |  |  |
| System 1                     |           | System                                          | 2 Syst                                 | em 3        |  |  |
| .oss/Gain Summary            | 220 10 20 |                                                 |                                        |             |  |  |
|                              | Heat Loss | Heat Gain                                       | Total BTUH Gain                        | 27729       |  |  |
| Walls                        | 4576      | 2221                                            |                                        | 00          |  |  |
| Windows                      | 4711      | 4926                                            |                                        | .00         |  |  |
| Doors                        | 966       | 458                                             | A/C Unit BTUH Rating                   | 27729       |  |  |
| Ceilings                     | 4680      | 4095                                            |                                        |             |  |  |
| Skylights                    | 0         | 0                                               | Please refer to our Room by Room Loads |             |  |  |
| Floors                       | 5070      | 1560                                            | Program for Duct Design value          | es.         |  |  |
| People/Kitchen               | 0         | 3000                                            | r                                      |             |  |  |
| Infiltration                 | 14300     | 2288                                            | Print Input Form                       |             |  |  |
| Duct Loss/Gain               | 5145      | 2782                                            | Print System II Summa                  | ry          |  |  |
| Total Sensible               | 39448     | 21330                                           | A/C Unit Nom. Selection*               | 2.5         |  |  |
| Total Latent                 | 0         | 6399                                            | Furnace Output BTUH                    | 39448       |  |  |
| Total Loss/Gain              | 39448     | 27729                                           | Electric Furnace KW                    | 11.6        |  |  |
|                              |           |                                                 | 1                                      |             |  |  |

#### Answers:

Total Loss/Gain: Total Heat Loss = 43,723 Total Heat Gain = 25,372

Capacity Multiplier 1.00 A/C Unit BTUH Rating = 25,372

AC = 2.5 Ton Furnace Output BTUH = 43,723 Electric Furnace KW = 12.8

# **Summary Screen: Ranch Over A Basement**

| 1 EasyLoads            |                |                                                 |                                        |                     |                |
|------------------------|----------------|-------------------------------------------------|----------------------------------------|---------------------|----------------|
| File * About Exit      |                |                                                 |                                        | ~                   |                |
| General Inpu           | at             | Walls, Windows, Doors Ceiling, Floor, Skylights |                                        | j, Floor, Skylights |                |
| Duct Loss/Gain, Infilt | ration         | Summa                                           | ry                                     | Custom              | er Information |
| System 1               |                | System                                          | 2                                      | Sj                  | ystem 3        |
| - Loss/Gain Summary    |                |                                                 |                                        |                     |                |
|                        | Heat Loss      | Heat Gain                                       | -                                      |                     |                |
| Walls                  | 12526          | 3749                                            | - Total BTUH Gain 25372                |                     | 25372          |
| Windows                | 4711           | 4926                                            | Capacity Multiplier 1.00               |                     | 1.00 -         |
| Doors                  | 966            | 458                                             | A/C U                                  | nit BTUH Rating     | 25372          |
| Ceilings               | 4680           | 4095                                            |                                        |                     |                |
| Skylights              | 0              | 0                                               | Please refer to our Room by Room Loads |                     |                |
| Floors                 | 2340           | 0                                               | Program for I                          | Juct Design Valu    | es.            |
| People/Kitchen         | 0              | 3000                                            |                                        |                     |                |
| Infiltration           | 18500          | 3289                                            |                                        | Print Input Form    | 1              |
| Duct Loss/Gain         |                |                                                 |                                        | Print System I Sumr | narv           |
| Total Sensible         | 43723          | 19517                                           | A/C Unit                               | Nom. Selection*     | 2.5            |
| Total Latent           | 0              | 5855                                            | Furna                                  | ce Output BTUH      | 43723          |
| Total Loss/Gain        | 43723          | 25372                                           | Elect                                  | ric Furnace KW      | 12.8           |
| *Equipment Selection   | should match M | Manufacturers Pe                                | rformance Data                         | . (Latent and Se    | nsible)        |

# Summary: Two-Story Colonial w/Basement and Two Systems

## System I Answers:

Total Loss/Gain: Total Heat Loss = 27,224 Total Heat Gain = 19,223

Capacity Multiplier 1.00 A/C Unit BTUH Rating = 19,223

AC = 2.0 Ton Furnace Output BTUH = 27,224 Electric Furnace KW = 8.0

# Summary Screen System I

| EasyLoads              |                   |                  |                                    |                  |                  |
|------------------------|-------------------|------------------|------------------------------------|------------------|------------------|
| File - About Exit      |                   |                  |                                    |                  |                  |
| General Inpu           | General Input Wal |                  | Walls, Windows, Doors              |                  | Floor, Skylights |
| Duct Loss/Gain, Infilt | ration            | Summ             | nmary Customer Information         |                  | er Information   |
| System 1               | System 1          |                  | m 2 System 3                       |                  | stem 3           |
| Loss/Gain Summary      |                   |                  |                                    |                  |                  |
| 101-11-                | Heat Loss         | Heat Gain        | Tota                               | I BTUH Gain      | 19223            |
| vvans                  | 7353              | 25/6             | Capaci                             | ty Multiplier    | 1.00 -           |
| Windows                | 4050              | 4661             | A/C Unit F                         |                  | 10222            |
| Doors                  | 1449              | 687              | A/C UNIT E                         | STUH Kating      | 19223            |
| Ceilings               | 827               | 718              | Discoursefor to a                  | ur Doom by D     | com Loodo        |
| Skylights              | 0                 | 0                | Please refer to our Room by Room L |                  | Join Loaus       |
| Floors                 | 2870              | 575              | Program for buc                    | t Design value   | · ·              |
| People/Kitchen         | 0                 | 3600             |                                    | 194100 1945      |                  |
| Infiltration           | 10011             | 1780             |                                    | Print Input Form |                  |
| Duct Loss/Gain         | 664               | 190              | Pint                               | t System I Summ  | aw               |
| Total Sensible         | 27224             | 14787            | A/C Unit Non                       | n. Selection*    | 2.0              |
| Total Latent           | 0                 | 4436             | Furnace (                          | Output BTUH      | 27224            |
| Total Loss/Gain        | 27224             | 19223            | Electric F                         | Furnace KW       | 8.0              |
| *Equipment Selection   | should match M    | lanufacturers Pe | erformance Data. (L                | atent and Sen    | sible)           |

# System II Answers:

Total Loss/Gain: Total Heat Loss = 17,465 Total Heat Gain = 11,973

Capacity Multiplier 1.00 A/C Unit BTUH Rating = 11,973

AC = 1.0 Ton Furnace Output BTUH = 17,465 Electric Furnace KW = 5.1

# Summary Screen System II

| Constal Inc.            | , Y           | Artalla Artinde | Dana Y                                | Coiling El                | oor Chuliabte |
|-------------------------|---------------|-----------------|---------------------------------------|---------------------------|---------------|
| Duct Loss/Gain Infil    | General Input |                 | m 1                                   | Leiling, Floor, Skylights |               |
| Duct Ebss/ cidin, milli |               | Junna           |                                       | Customeri                 | nionidaon     |
| System 1                |               | System 2        |                                       | System 3                  |               |
| oss/Gain Summary        |               |                 |                                       |                           |               |
|                         | Heat Loss     | Heat Gain       | Total B                               | TUH Gain                  | 11973         |
| Walls                   | 3101          | 1506            |                                       |                           | 00            |
| Windows                 | 2921          | 3046            | Capacity                              | Multiplier                | .00           |
| Doors                   | 0             | 0               | A/C Unit BTU                          | JH Rating                 | 11973         |
| Ceilings                | 2433          | 2111            |                                       |                           |               |
| Skylights               | 0             | 0               | Please refer to our Room by Room Load |                           | m Loads       |
| Floors                  | 0             | 0               | Program for Duct D                    | esign values              | (             |
| People/Kitchen          | 0             | 0               |                                       |                           |               |
| Infiltration            | 6732          | 1346            | Prir                                  | nt Input Form             |               |
| Duct Loss/Gain          | 2278          | 1201            | Print Sy                              | stem II Summar            | y             |
| Total Sensible          | 17465         | 9210            | A/C Unit Nom.                         | Selection*                | 1.0           |
| Total Latent            | 0             | 2763            | Furnace Ou                            | tput BTUH                 | 17465         |
| Total Loss/Gain         | 17485         | 11973           | Electric Fur                          | nace KW                   | 5.1           |

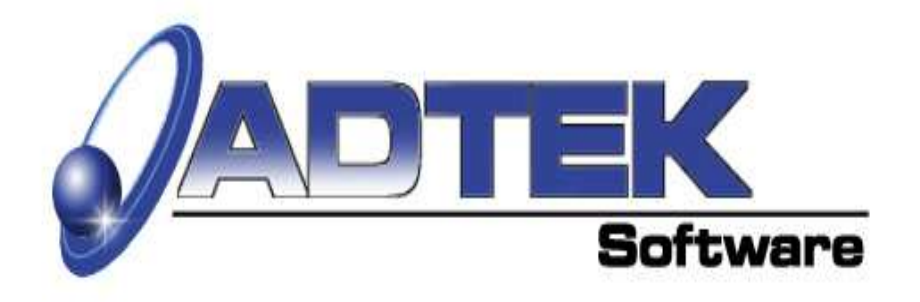

"A high quality and professional sales approach is a powerful way to add value and differentiate yourself from your competition."

Graham Roberts-Phelps

# Adtek Software Co.

105 South Main Street Toluca, Illinois 61369

Phone: (815) 452-2345 Fax: (815) 452-2119 Sales@adteksoft.com

**Limitation of Liability.** In no event will Advanced Technical Software Company (Adtek) be liable for any indirect, special, incidental, economic or consequential damages arising out of the use or inability to use the software, even if Adtek has been advised of the possibility of such damages. In no event will Adtek's liability exceed the amount paid by you for the software. Because some jurisdictions do not allow the exclusion or limitation of liability for consequential or incidental damages, the above limitation may not apply to you.